## ボタンの名称とはたらき

参照先ページ数の「応-」は「応用操作説明編」を表しています。

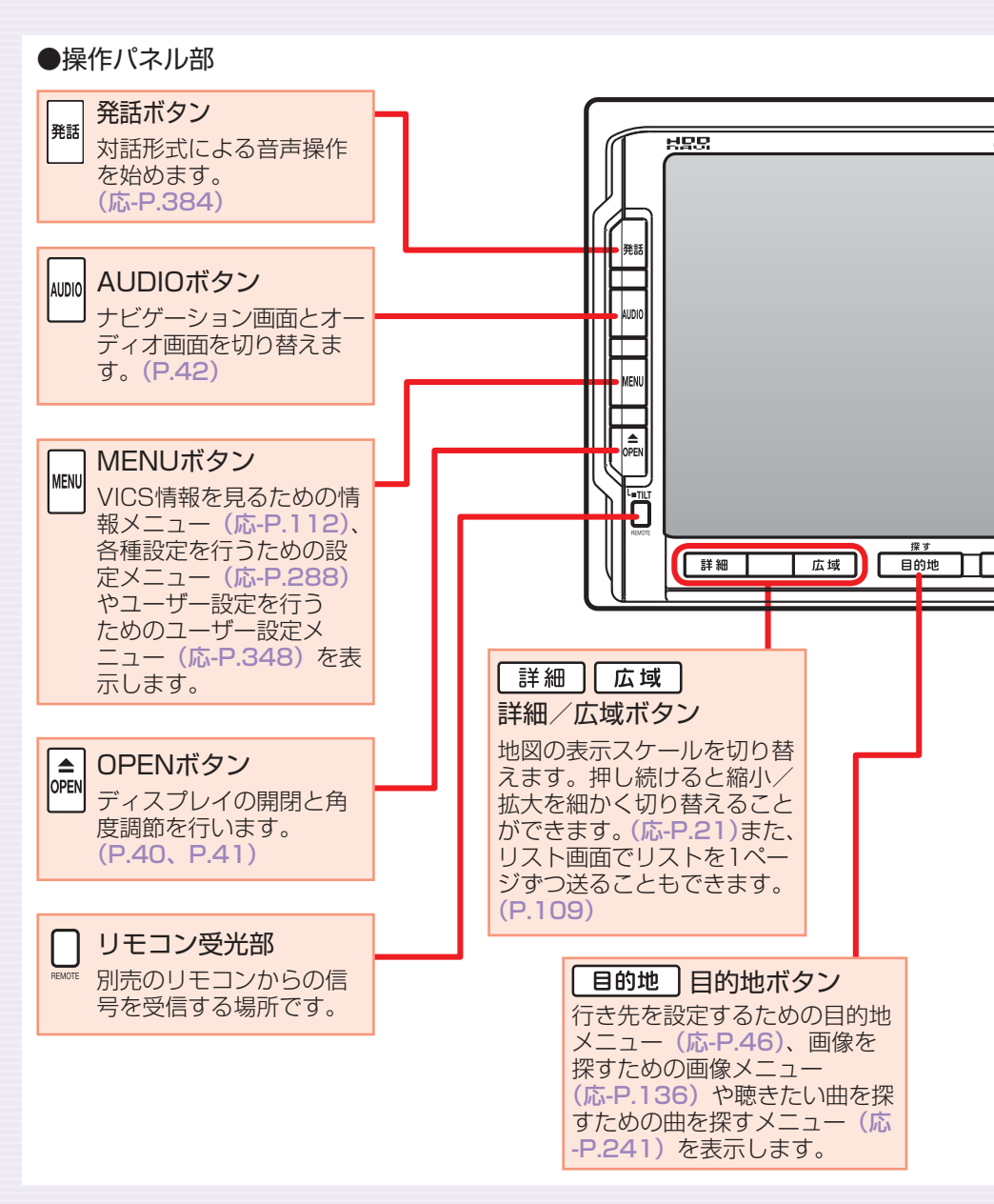

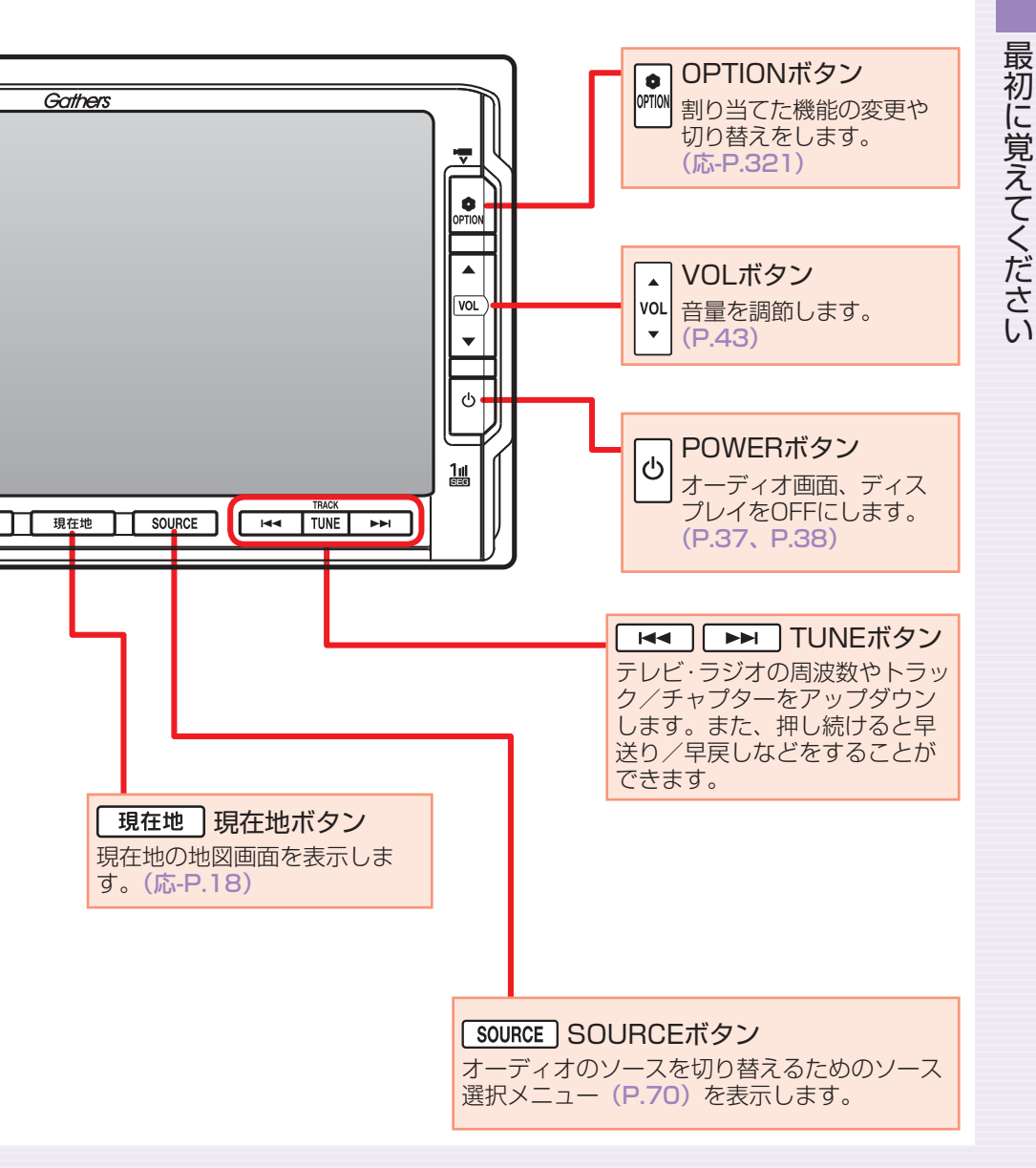

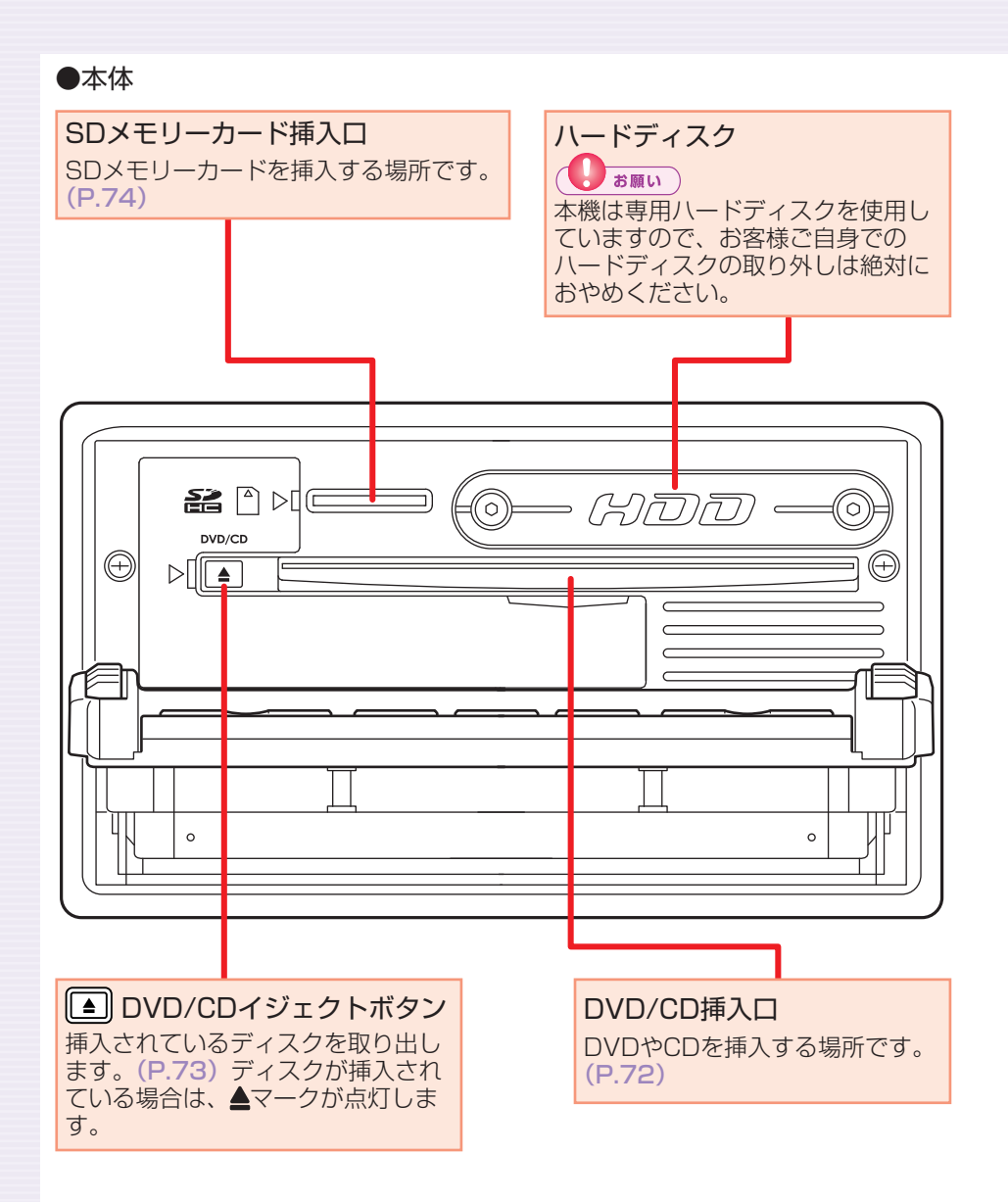

## 本体に関するご注意

### ハードディスク(HDD)

- ・本機の故障、誤作動または不具合によりハードディスクに保存されな かったデータ、および消失したデータの保証はいたしかねます。あらか じめご了承ください。
- ・お客様自身によるハードディスクの取り外しは絶対におやめください。
  お客様の作業によりハードディスクのデータ消失、本機の誤作動、故障が発生した場合、当社はいっさいの保証を負いません。
- ・高温時、低温時は、ハードディスクの保護のため、動作を制限すること があります。

### DVD/CDプレーヤー部

- ・車内が極度に冷えた状態のとき、ヒーターを入れてすぐに本機を使用すると、ディスクや光学部品が結露し、正常に動作しないことがあります。
  ディスクが曇っているときは、やわらかい布でふいてください。光学部品が結露しているときは、1時間ほど放置しておくと結露が取り除かれます。
- ディスクをイジェクトした状態のままで走行しないでください。走行中の振動により、ディスクが落下する恐れがあります。

## 電源をON/OFFする

イグニッションキーを「I (ACC)」か「II (ON)」にすると電源がONになります。

### エンジンをかける

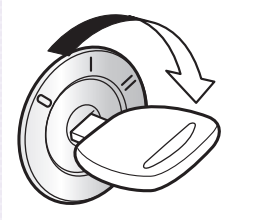

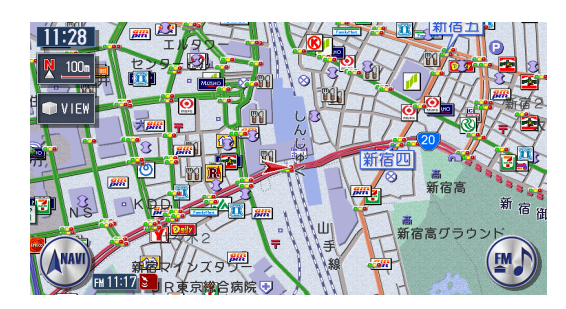

電源がONになります。オープニング画面が表示された後、現在地の 地図が表示されます。

・ユーザーを設定するとユーザー選択画面が表示されます。ユーザーごとに お好みのナビに設定できます。(応用操作説明編 P.346)

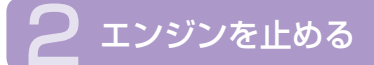

電源がOFFになります。

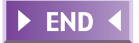

# オーディオをON/OFFする

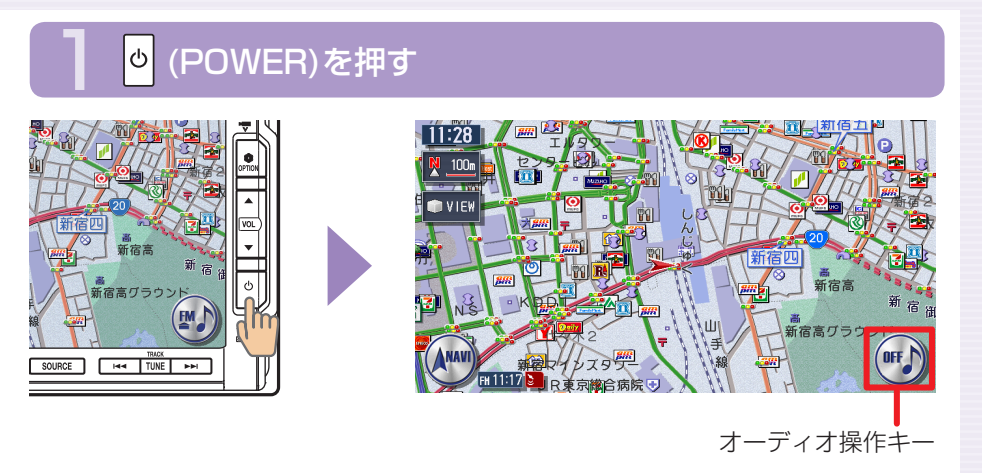

オーディオが「OFF」になり、オーディオ操作キーがOFFになります。

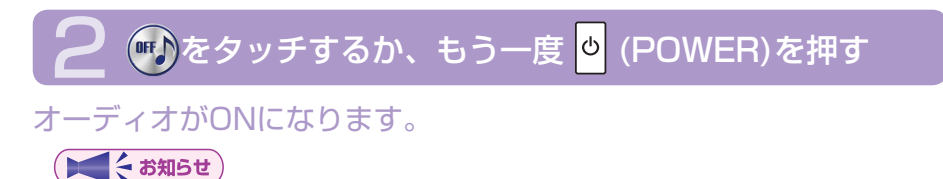

・オーディオOFF時も、ナビゲーションの音声案内は出力されます。

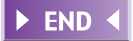

最初に覚えてください

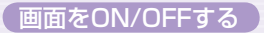

# 画面をON/OFFする

### <mark>0</mark> (POWER)を約2秒以上押し続ける

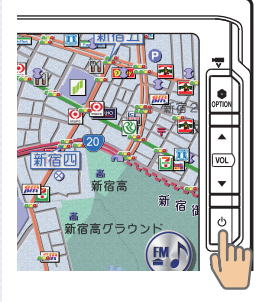

画面選択画面が表示されます。

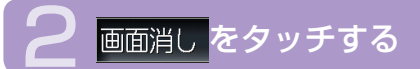

| 画面選択           | 区閉じる |
|----------------|------|
| 画面消し           |      |
| 時計画面表示         |      |
|                |      |
|                |      |
|                |      |
| ●●画面を選択してください。 |      |

画面がOFF(非表示)にな ります。

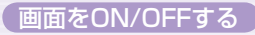

► END ◀

最初に覚えてください

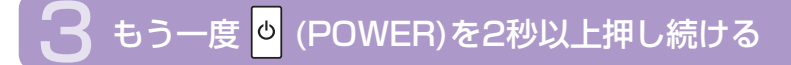

#### 画面がONになります。

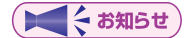

- ・ 画面をOFFにしてエンジンを切った場合、次にエンジンをかけたとき に画面はON(表示)になります。

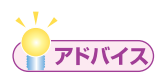

・手順2で時計画面表示をタッチすると、時計画面表示になります。画面をONにする方法は、画面消しをタッチした場合と同様です。

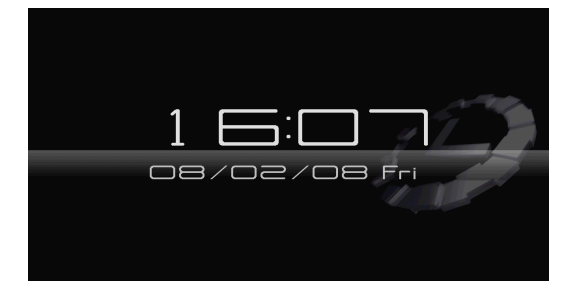

# 操作パネルを開閉する

CDやDVD、SDメモリーカードなどを利用するときは、操作パネルの開閉 が必要になります。

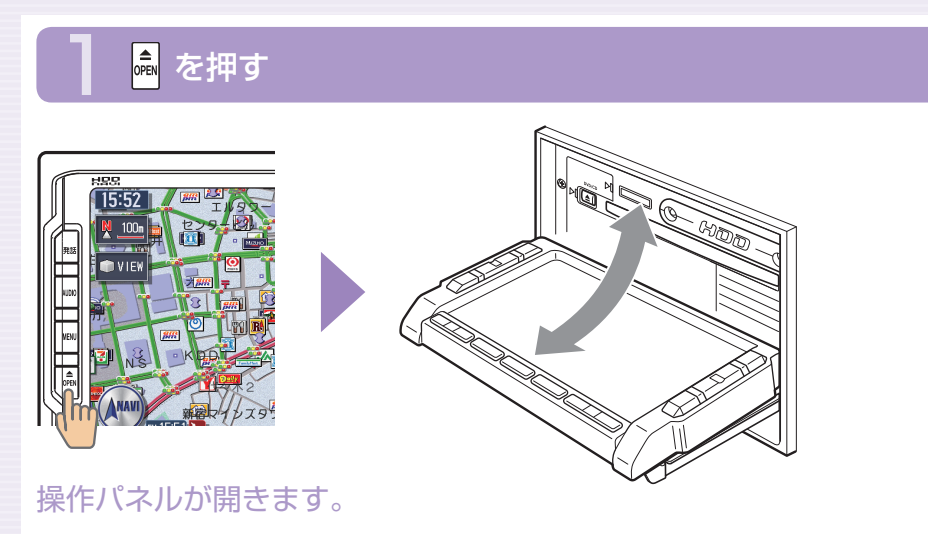

## 2 もう一度 🗟 を押す

操作パネルが閉じます。 しばらく開けた状態にしていると、操作パネルが自動的に閉まります。

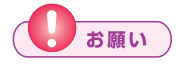

・操作パネルの開閉時に無理な操作や異常な使用をしないでください。 また、機構部に指を近づけないでください。挟まれてケガの原因とな ることがあります。

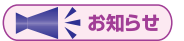

・操作パネルが開いた状態では、タッチパネルは操作できません。

► END ◀

最初に覚えてください

# 操作パネルの角度を調節する(チルト機能)

操作パネルの角度を、見やすい角度に調節できます。調節できる角度は0°~ 30°の範囲です。

### 💼 を約2秒以上(ピピッと音がするまで)押し続ける

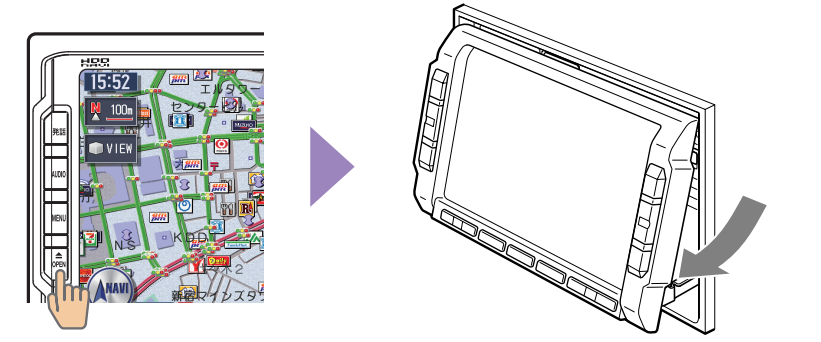

操作パネルが移動しはじめます。

### 2 止めたい位置まで移動したら 📠 から指を離す

操作パネルが止まります。 操作パネルの角度を戻す場合は、操作パネルの角度を30°にした後、 再度 🏾 を押し続けてください。

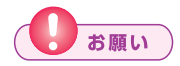

・操作パネルの角度調節時に無理な操作や異常な使用をしないでください。また、機構部に指を近づけないでください。挟まれてケガの原因 となることがあります。

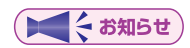

・角度を調節した後は、操作パネルを開閉しても調節した角度に戻ります。

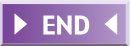

## 表示画面を切り替える

表示画面をナビゲーション画面とオーディオ画面の2種類に切り替えて操作 できます。

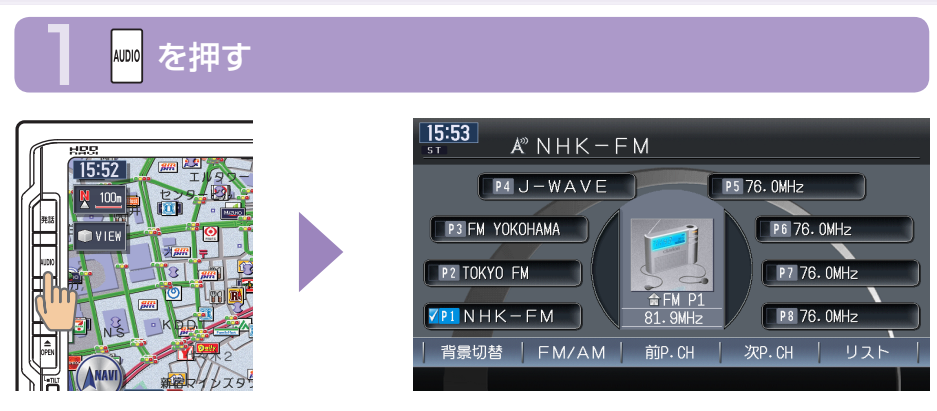

オーディオ画面に切り替わります。

## 2 もう一度 🔤 を押す

ナビゲーション画面に戻ります。

#### ( てんかい お知らせ )

 オーディオ再生中にナビゲーション画面を表示しても、オーディオ音 声を聴くことができます。

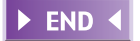

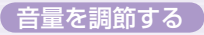

# 音量を調節する

#### オーディオの音量を調節できます。

## 👷 を押す

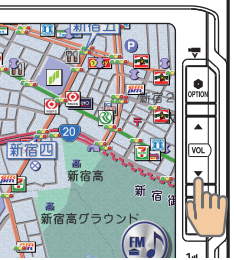

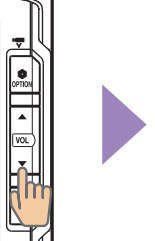

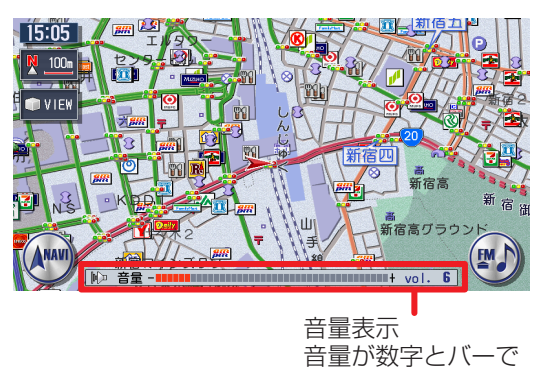

表示されます。

▲ : 音量が大きくなります。 ▼ : 音量が小さくなります。

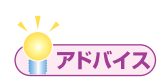

- を押し続けると、音量が連続して変化します。
- 音声案内の音量調整については、「音声案内の設定をする」(応用操作 説明編 P.303)をご覧ください。

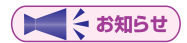

 スマートパーキングアシストシステム(駐車時に音声で案内する機能) が作動中の場合、オーディオ音声がミュートされるため、音量は操作 できません。

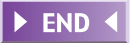

## 現在地の地図画面

エンジンをかけると現在地の地図画面が表示されます。 地図画面に表示されるボタンやマークなどについて説明します。

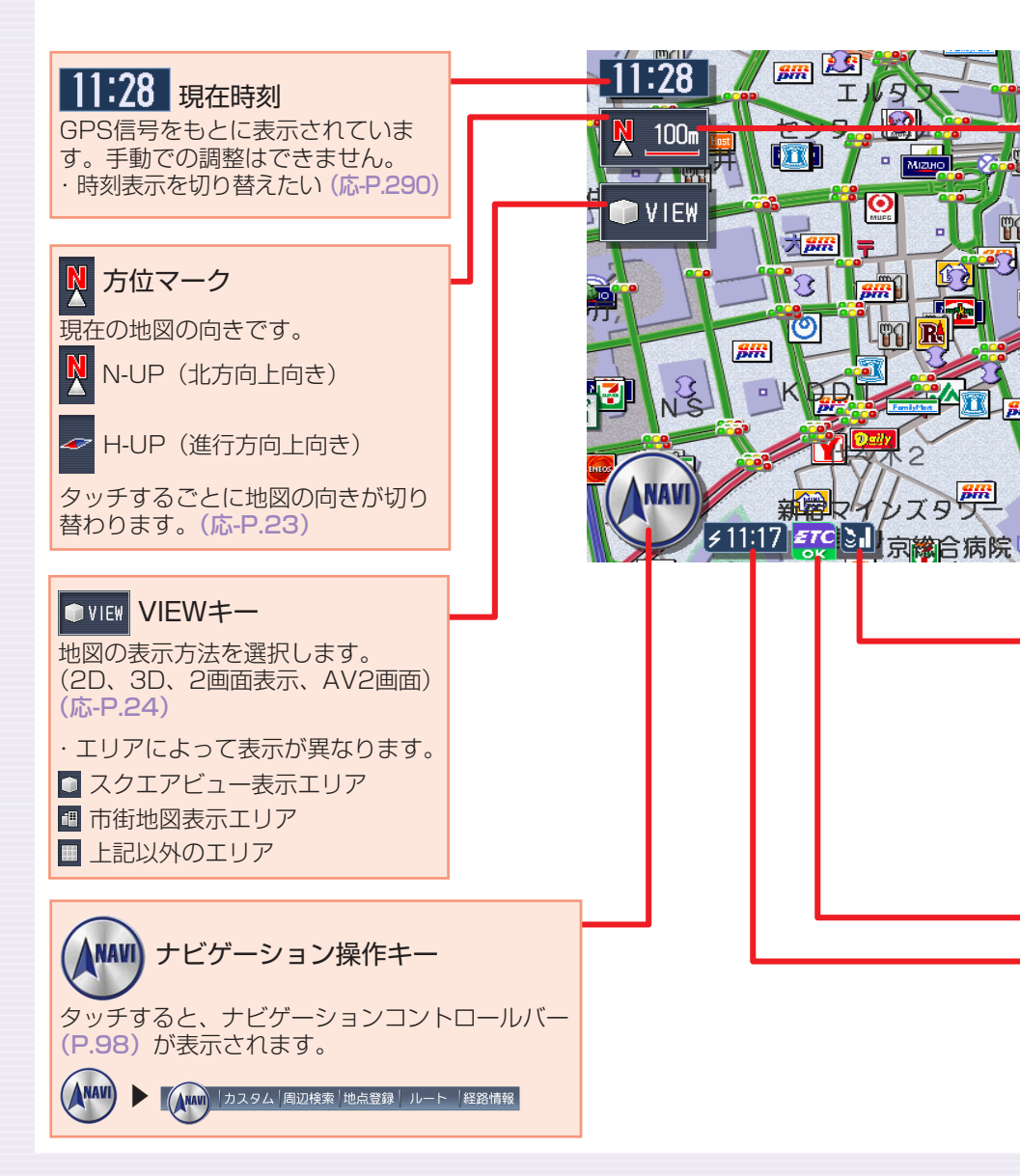

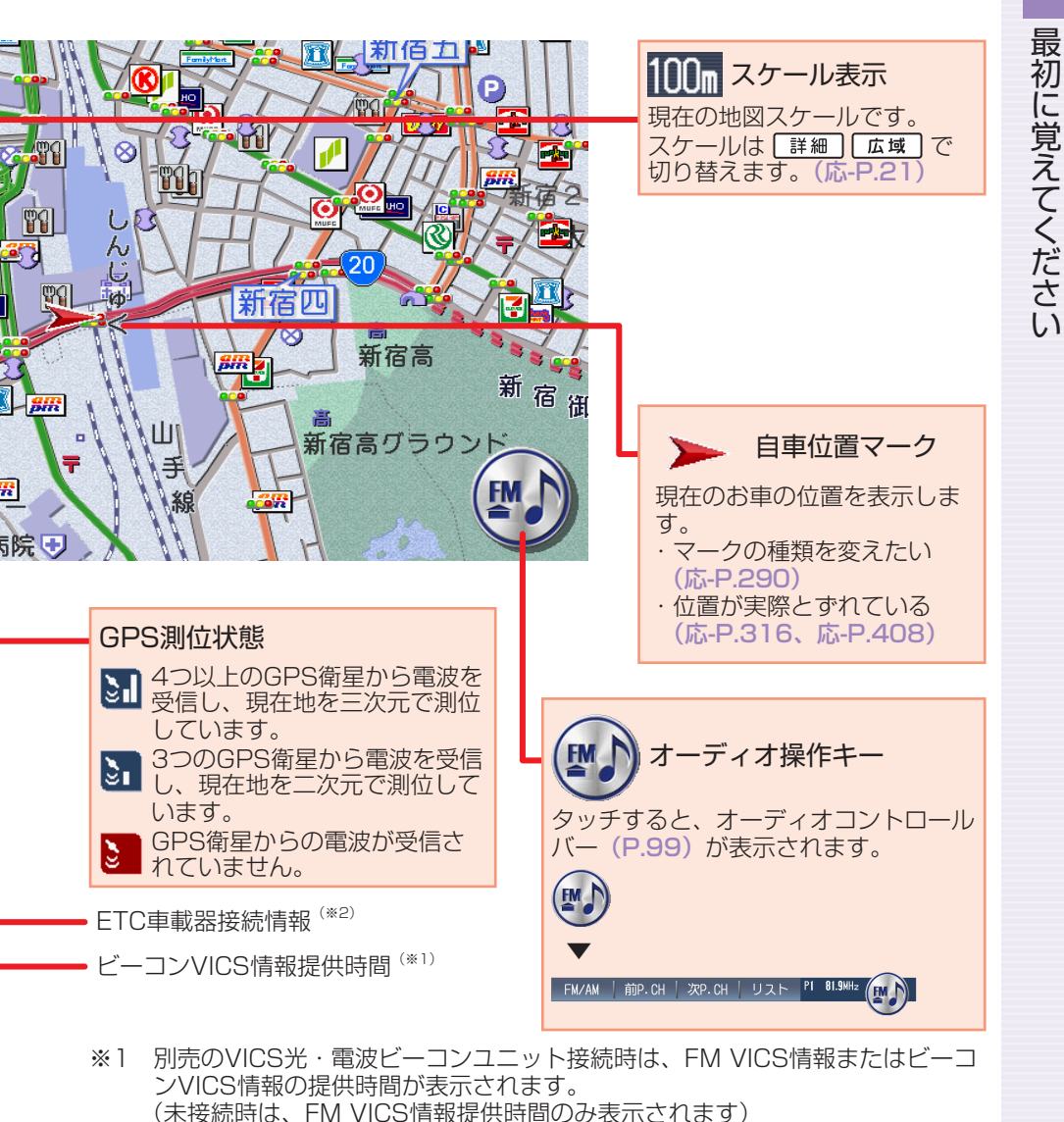

#### 参照先ページ数の「応-」は「応用操作説明編」を表しています。

※2 別売のETC車載器接続時

## いろいろな地図画面

現在地の地図画面表示をお好みで変えたり、役立つ情報を表示しておくこと ができます。

### 軌跡表示画面

走行した道のりを表示します。

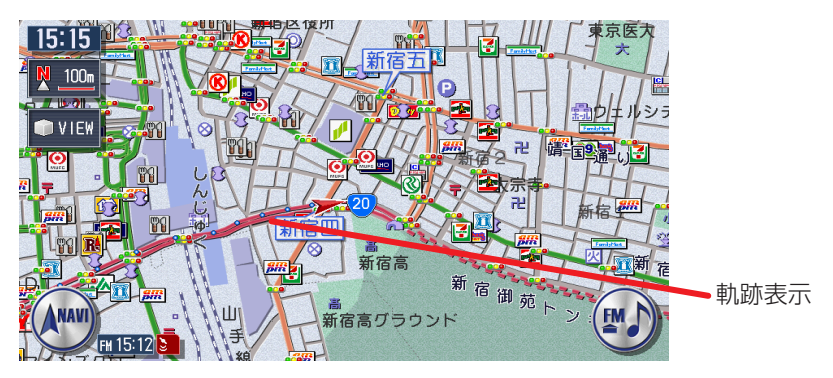

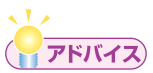

・軌跡の表示/非表示、軌跡マークや軌跡の間隔の変更、軌跡の消去な どができます。詳しくは、「走行軌跡の設定をする」(応用操作説明編 P.294)をご覧ください。

### 3Dマップ星座表示画面

3D表示地図の空に、星座を表示します。昼画面にも表示されます。

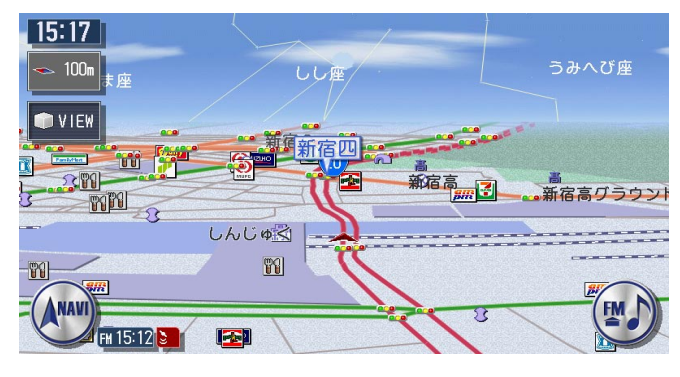

・星座の表示/非表示の切り替えについては、「3Dマップ星座表示」(応 用操作説明編 P.291)をご覧ください。

### マルチメーター表示画面

速度や走行距離などの情報を表示します。

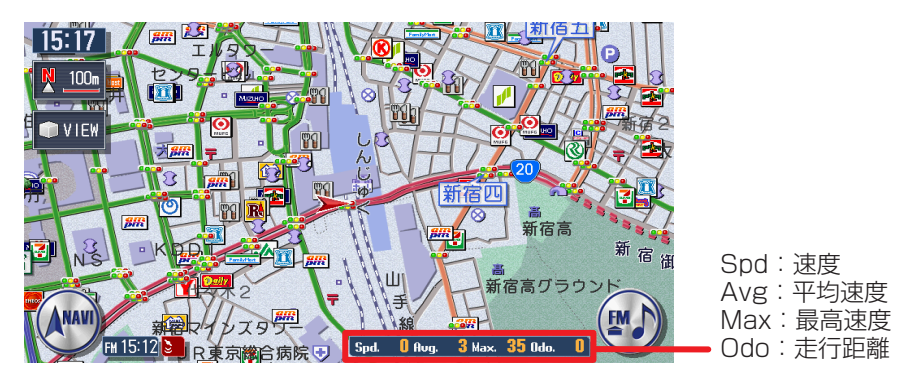

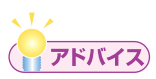

- ・マルチメーター表示/非表示の切り替えについては、「マルチメーター 表示」(応用操作説明編 P.290)をご覧ください。
- ・目的地の設定または解除をすると、マルチメーターはリセットされます。